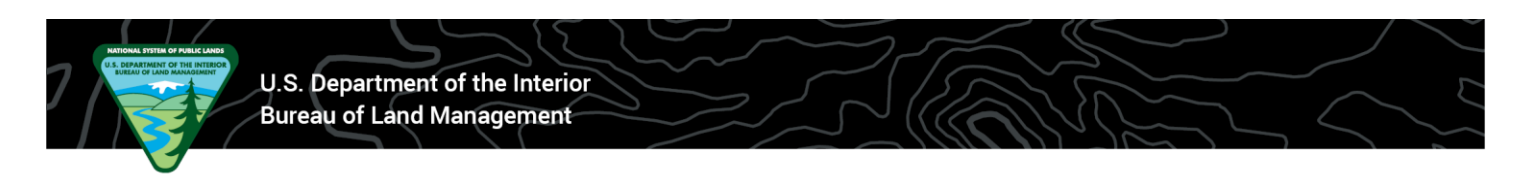

## BLM Moab Field Office – Private Westwater Permit How to Change Group Size in Recreation.gov

1. Go to www.Recreation.gov and log into your account.

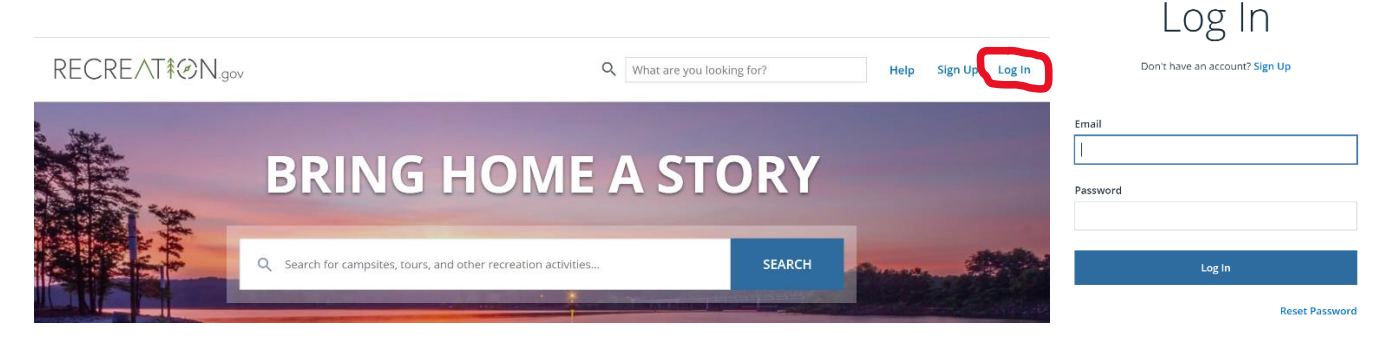

2. After clicking the "Log In" button, you will be redirected to the Recreation.gov front page. To open your account, click on your name in the upper right corner of the screen. Select "My Reservations" from the drop-down menu.

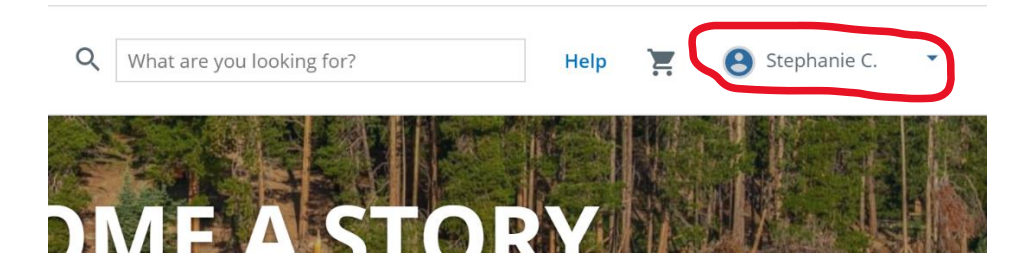

3. Under "Upcoming Reservations", find the reservation needing a group size # change. Click on the "Reservation Details" button for that reservation.

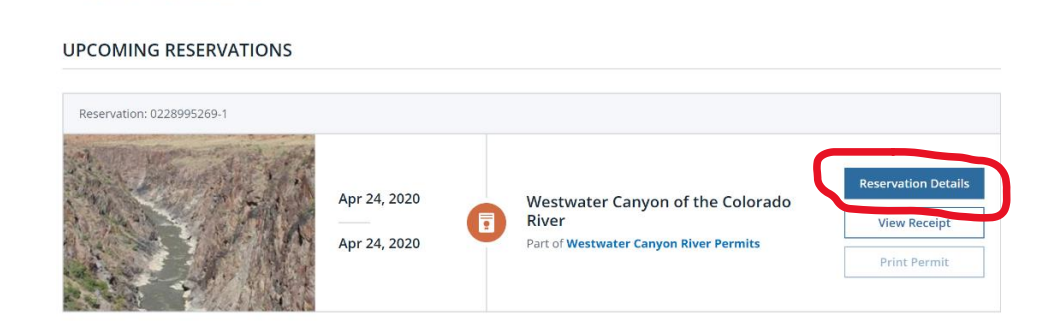

Reservations

4. On the next page, scroll down until the "Modify" hyperlink appears on the right side of the screen.

| Westwater Canyon River | Permits      |
|------------------------|--------------|
| Entry Date             | Exit Date    |
| Apr 24, 2020           | Apr 24, 2020 |
| Use Fee                | \$40.00      |
| Reservation Fee        | \$6.00       |
| Subtotal               | \$46.00      |
| Taxes                  | \$0.00       |
| Total                  | \$46.00      |
| Ρ                      | rint Permit  |
| Vi                     | iew Receipt  |
| Мо                     | dify Cancel  |

5. Scroll down to the "Group Members" section and click on the "Increase Group Size in Detailed Availability" hyperlink.

|   | Group Members                                                                                                    |
|---|----------------------------------------------------------------------------------------------------|
|   | Indicate how many total people will be in your group, including you. You may decrease this number, but it is set to the max selected in detailed availability. |
|   | Total Group Members*                                                                                                    |
|   | Θ 4 🕀                                                                                                    |
| C | Increase Group Size in Detailed Availability                                                                                                    |

6. On the next page, under "Group Size", click on the plus (+) or the minus (-) button to change the group size.

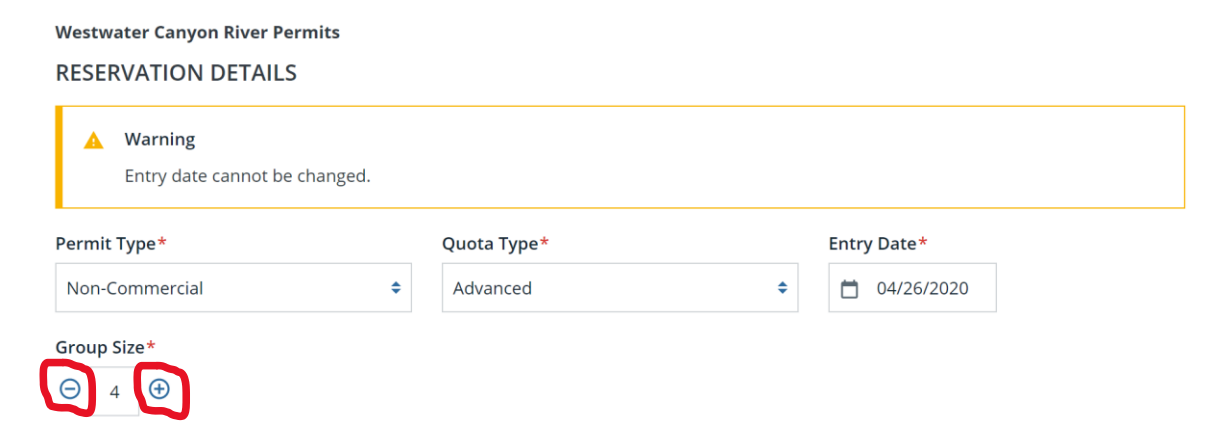

- 7. Scroll down to the Year Month section. Click on the blue box underneath your launch date. A check mark will appear underneath your launch date.
  - a. The number listed underneath your launch date is the number of currently available trip or people quota for that day. NOTE: If you do not see the people quota available for each day, scroll up to the "View Quota By:" section. Select the circle next to "People".

| 2020 APRIL                                                        |                     |                  |                  |              |           |           |                  |                           |                  |           |                  |
|-------------------------------------------------------------------|---------------------|------------------|------------------|--------------|-----------|-----------|------------------|---------------------------|------------------|-----------|------------------|
| Q Filter locations                                                | ⊗ Clear Dates <     |                  |                  |              |           |           | Prev 5           | Prev 5 Days Next 5 Days > |                  |           |                  |
| Division                                                          | ¢                   | SUN<br><b>12</b> | MON<br><b>13</b> | TUE<br>14    | WED<br>15 | THU<br>16 | FRI<br><b>17</b> | SAT<br><b>18</b>          | SUN<br><b>19</b> | MON<br>20 | TUE<br><b>21</b> |
| Westwater Canyon of the Colorado River                            |                     | 64               | 74               | 68           | 58        | 73        | 55               | 0                         | 0                | 17        | 75               |
| <b>#</b><br>Available                                             | <b>W</b><br>Walk-up |                  |                  | L<br>Lottery |           |           |                  | #<br>Unavailable          |                  |           |                  |
| Grid Options                                                      |                     | Admin Options    |                  |              |           |           | View Quota By:   |                           |                  |           |                  |
| <ul><li>Hide unavailable sites</li><li>Hide admin sites</li></ul> |                     | Admin permit     |                  |              |           |           | (                | Daily Groups     People   |                  |           |                  |

- b. If you add more people to your trip than quota available, you will have to reduce you group size to whatever quota is available.
- c. If you add an amount of people to your trip that is within the quota available, you will be able to check the box underneath your launch date.

| 2020 APRIL                             |                     |           |           |           |           |                  |                  |            |             |           |
|----------------------------------------|---------------------|-----------|-----------|-----------|-----------|------------------|------------------|------------|-------------|-----------|
| Q Filter locations                     |                     |           |           | $\otimes$ | Clear Dat | es <             | Prev 5           | Days       | Next 5 D    | ays >     |
|                                        |                     |           |           |           |           |                  |                  |            |             |           |
| Division                               | SUN<br>Available    | MON<br>13 | TUE<br>14 | WED<br>15 | THU<br>16 | FRI<br><b>17</b> | SAT<br><b>18</b> | SUN<br>19  | MON<br>20   | TUE<br>21 |
| Westwater Canyon of the Colorado River | ~                   | 0         | 0         | 0         | 0         | 0                | 0                | 0          | 0           | 0         |
| <b>#</b><br>Available                  | <b>W</b><br>Walk-up |           |           | Lottery   |           |                  |                  | #<br>Unava | ŧ<br>ilable |           |

8. Once you have changed your group size number, and selected you launch date, scroll to the bottom of the page and click on the "Save Changes" button.

| EXISTING TRIP ENTRY DATE<br>Sun. Apr. 26, 2020 |              |
|------------------------------------------------|--------------|
| Cancel Changes                                 | Save Changes |
|                                                |              |

9. From here, you will be taken to a refund or payment screen (depending on whether you increased or decreased your group size #).

## How to Print a Permit

You must bring a *printed permit* for check-in before launching down Westwater Canyon. This document explains the steps to print a permit.

- The email confirmation received after initial payment IS NOT a permit.
- Permits are available to be printed two (2) weeks prior to the launch date.
- Caution: once a permit is printed, it cannot be edited (no group size # changes, adding alternate trip leaders, cancellations, etc.)
- Changes to a permit can be made up until two (2) days before the launch date.
- 1. Go to <u>www.Recreation.gov</u> and log into your account.

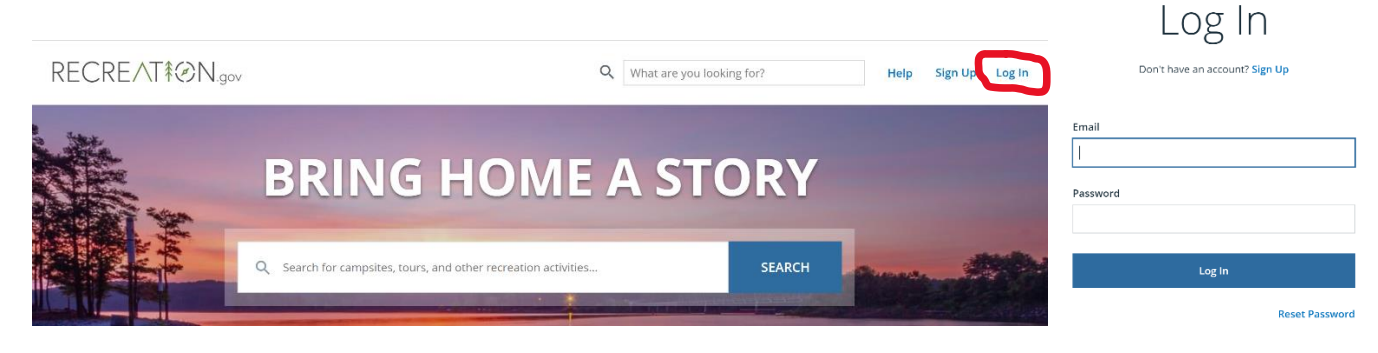

2. After clicking the "Log In" button, you will be redirected to the Recreation.gov front page. To open your account, click on your name in the upper right corner of the screen. Select "My Reservations" from the drop-down menu.

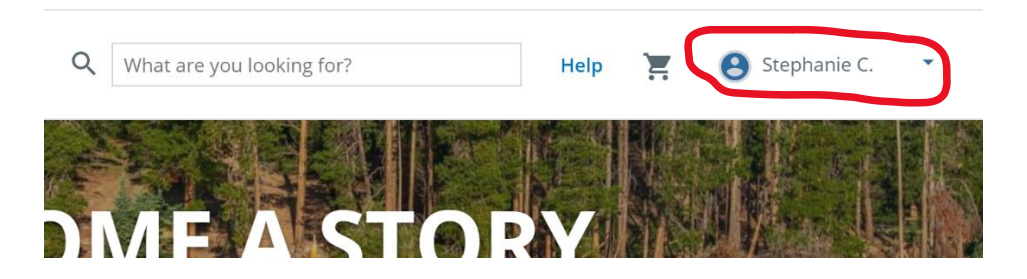

3. Under "Upcoming Reservations", find the reservation and click on the "Print Permit" button. This will only be available if the permit launch date is within the next two (2) weeks.

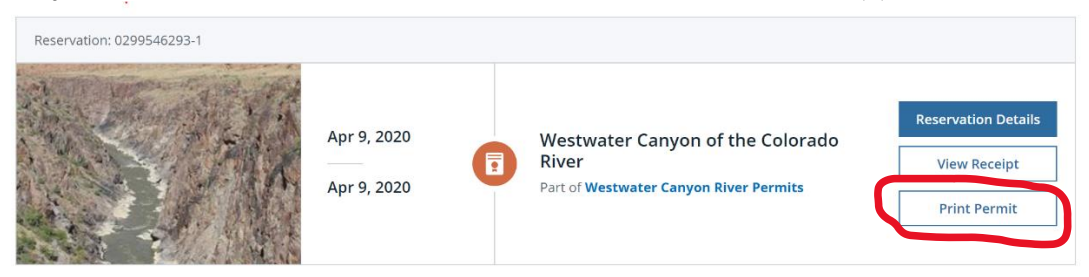

4. The following pop up box will come up. Click on the "Yes" button.

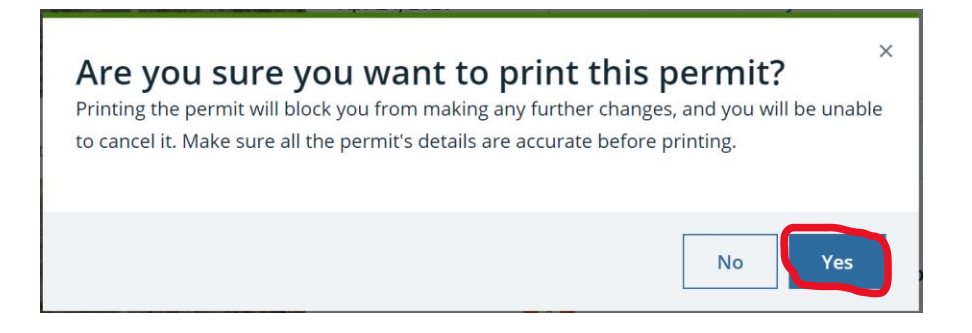

5. A print dialog box should pop up. Print both the front and back sides of the permit and bring it to the put in with you. (Depending on the web browser you are using, the screenshot below may look different).

| River Permit<br>Westwater Canyon of the<br>Leave No Trace - A Wilderness El<br>(Non-Commercial)                                                                                                    | <b>Colorado River</b>                                                                                                    | U.S. Department of the Interior<br>Bureau of Land Management                                                                                                    | Permit <b>#: 0299546293-1</b><br>conve                                                                                                    | •          | Print         | 1 she         | eet of paper |
|----------------------------------------------------------------------------------------------------|----------------------------------------------------------------------------------------------------|----------------------------------------------------------------------------------------------------|----------------------------------------------------------------------------------------------------|------------|---------------|---------------|--------------|
| Permit Information                                                                                                    |                                                                                                    |                                                                                                    | Payment Information                                                                                                    |            | Destination   | ilmutmb2ResCo | pier ol 🔻    |
| Permit Holder<br>Staphanie Cooper<br>Mailling Address<br>82 e dogwood are<br>moab UT 84532                                                                                                    | Entry Date<br>Apr 99 2220 J. S. D F<br>Exit Date <u>B U</u><br>Apr 99 2220<br>Launch Point                                                                                                    | Alt Permit Holder                                                                                                    | Order Summary Reinrotor Re Use Fee Use Fee Total Price 4                                                                                                    | 6.00       | Pages         | All           | •            |
| Group Size                                                                                                    | Westwater Ranger Station &<br>Take-out Point<br>Cisco Landing                                                                                                    | Boat Launch                                                                                                    | Amount Owed                                                                                                    | 4.00       | Copies        | 1             |              |
| kemarks                                                                                                    |                                                                                                    | Watercraft<br>1.<br>2.<br>3.                                                                                                    |                                                                                                    |            | Color         | Color         | -            |
| Campsite Assignment<br>Campsites are assigned by a rang<br>first serve basis and dependent o                                                                                                    | ger on duty on a first come<br>in group size.                                                                                                    | 4.<br>5.<br>6.                                                                                                    |                                                                                                    |            | More settings |               | ~            |
| Inerety agree to abide by the e<br>the conditions and stipulations<br>of the Bureau of Land Manager                                                                                                    | conditions and stipulations red<br>s required for this permit. This<br>ment (BLM). This permit is not                                                                                          | ured for this permit. I understand that it is my response<br>semit is revocable due to any violation of the stipulation<br>valid unless signed by one of the permittees listed above                                                                                                    | siny to see that all members of the group will abord<br>is hereof or at the discretion of an authorized office.                                                                                                    | e by<br>er |               |               |              |
| Permit Holder Signature                                                                                                    | Iss                                                                                                    | and Dy Recreation.gov                                                                                                    | Issued Date & Time                                                                                                    |            |               |               |              |
| •                                                                                                    | lt is your respo                                                                                                    | nsibility to have this permit in possession at the tim                                                                                                    | e of check-in. Permit ≈ e299546293-1                                                                                                    |            |               |               |              |
| West Canyon of the Cole<br>(Non-Commercial)<br>Perr Julations                                                                                                    | lorado River                                                                                                    |                                                                                                    | Burrow of Land Management<br>Moth Field Office<br>82 Fair Dagwood Mosta, UT 84532<br>435 259-2100                                                                                                    | ,          |               |               |              |
| Trips may be delayed or permits invalidated<br>stipulations are not mat. Failure to comply nu<br>verbout a permit may result in penaltics under<br>regulations. Penaltiss may include criminal and<br>of future permits on this river section and/or<br>sections. | If conditions in these 5. Part<br>atthe stipulations or learnching carr<br>the Federal or Utah law and 6. Each<br>tection, oxil action, and denial<br>r other BLM administered river<br>7. The | es uning low capacity versión (dagvis, inflatible kayaks, 507) must<br>crois pare padria for every three low capacity vesals.<br>Iboat must have a a host de host is in daddara, cach boat field fort ar<br>must have a gar host de host ad host participante<br>is bag with a loss de host of host of into | do not engago in upstream motorized travel except for emergency<br>purposes or engago in downstream motorized travel at uther than<br>low proch, waldeds mode, except in emergency structures, and<br>infigur not stunct, towel joby addressized creates at down<br>together as a group for the duration of the trip from Westware Ro<br>tabaren to create bank lawsp. | a. 🛧       |               | Print         | Cancel       |